# **ONLINE TRAFFIC CHALLAN** PAYMENT PROCEDURE

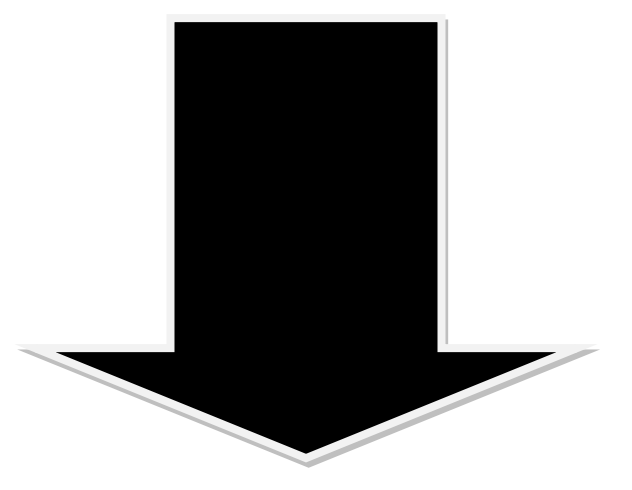

#### Select Department $\rightarrow$ Assam Traffic Department $\rightarrow$ Proceed Now

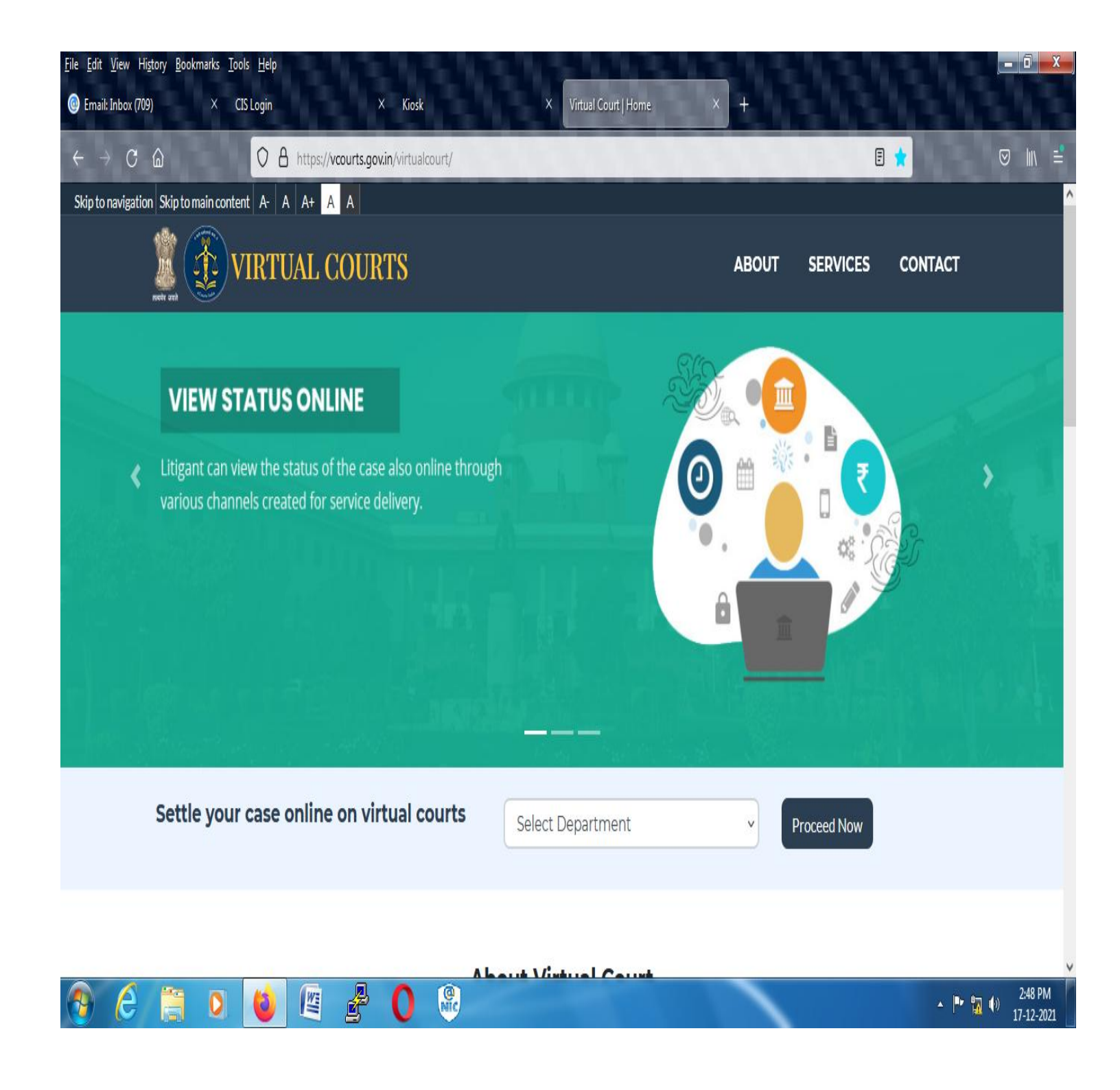

### :: Choose any one option for search your case ::

| <u>File E</u> dit <u>V</u> iew Hi <u>s</u> tory <u>B</u> i | ookmarks <u>T</u> ools <u>H</u> elp |                                                     | CN <u>SNNEN</u>                      | 212121           |                               |
|------------------------------------------------------------|-------------------------------------|-----------------------------------------------------|--------------------------------------|------------------|-------------------------------|
| 🔘 Email: Inbox (709)                                       | × CIS Login                         | × Kiosk                                             | × Virtual Court   Home               | × +              |                               |
| $\leftrightarrow$ C $\textcircled{a}$                      | O A htt                             | tps:// <b>vcourts.gov.in</b> /virtualcourt/main.php |                                      |                  | ☆ ♡ IIN =                     |
| Skip to navigation Skip 1                                  | to main content A- A A              | + A A                                               |                                      |                  | ^                             |
| 1<br>Interior and                                          | VIRTUA                              | L COURTS Assam (Assam Tr                            | affic Department)                    | SEARCH CASE      | CONTACT                       |
|                                                            | 123                                 | Search by Mobile Number                             |                                      |                  |                               |
| Mobile Number                                              | CNR Number                          | Mobile Number                                       | Enter Mobile Number                  |                  |                               |
| Party Name                                                 | Challan/Vehicle No.                 | Captcha                                             | 7d5dw8 🙂 Enter Capto                 | ha Enter Captcha |                               |
|                                                            |                                     |                                                     | Submit                               |                  |                               |
|                                                            |                                     |                                                     |                                      |                  |                               |
|                                                            |                                     |                                                     |                                      |                  |                               |
| Quick Links                                                |                                     |                                                     |                                      |                  |                               |
| About Virtual Courts                                       | FAQ                                 | <b>A</b>                                            | i aconnitos III                      | DIA CODE         |                               |
| Sitemap                                                    | Copyright Policy                    | Digital India<br>Power To Empower                   | DEPARTMENT OF Supreme Court of India |                  |                               |
| Help                                                       | Terms & Conditions                  | National<br>Informatics                             |                                      |                  |                               |
| Feedback                                                   | Refund & Cancellation               |                                                     |                                      |                  |                               |
| About Us                                                   | Policy                              | Last reviewed and undeted on De                     | - 17 <u>00</u> 01                    |                  | v                             |
| 👌 👌 🔚                                                      | 0 0                                 | 🗏 🛃 🚺 🛞                                             |                                      |                  | ▲ 🕨 📆 🕪 2:55 PM<br>17-12-2021 |

1) Click on the VIEW button (after the fine amount gets displayed). 2) Choose the option  $\rightarrow$  I wish to pay the proposed fine

- 3) Generate OTP (in the mobile number displayed)
- 4) Verify OTP
- 5) Click on both TAB

I agree to the **Terms and Conditions**.

I have understood the contents of Special Summons.

6) Accept & Pay

7) Choose your Payment option and pay the Fine

Alternate Link for Online traffic challan Payment Procedure

(through DTO website)

::: Go to :::

# ↓

https://echallan.parivahan.gov.in

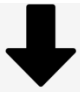

## **Check Online Services**

## **Check Challan Status**

| and and                                           |                                 | E-Challan - Digital Iraffic/ Iransport Enforcem<br>An Initiative of Morth,             | Government |
|---------------------------------------------------|---------------------------------|----------------------------------------------------------------------------------------|------------|
| nline Services ∨   E-Challan Value Indicators   E | -Challan Enabler   E-Challan Co | re Benefits   What Is E-Challan?   Complaint                                           | Englis     |
| Notice Board                                      | ent                             | Challan Details<br>After getting challan details you can further go for online payment |            |
|                                                   |                                 | Challan Number O Vehicle Number O DL Number Challan Number                             |            |
|                                                   |                                 | 37dc5d Captcha                                                                         |            |
|                                                   |                                 | GET DETAIL                                                                             |            |
|                                                   |                                 |                                                                                        |            |
|                                                   |                                 |                                                                                        |            |

- 1) View Your Case By Challan Number OR
- 2) View Your Case By Vehicle Number OR
- 3) View Your Case By DL Number
- 4) Type the Captcha code appears on Screen
- 5) Click on GET DETAILS
- 6) Input Your Mobile No to Get the OTP
- 7) Click on PAY NOW